【TLS1.2 対応方法】

ご利用のブラウザのバージョンをご確認の上、お客様の環境に合うご対応をお願いします。

尚、Microsoft Edge をご利用のお客様は対応は不要です。

- 1. 下記ブラウザをご利用の方はブラウザのバージョンアップをお願いします。
  - ・Internet Explorer 7 以前
  - ·Google Chrome 29 以前
  - ・Mozilla Firefox 23 以前
- 2. 上記以外の方は、ブラウザのインターネット通信の暗号化方式の設定を確認し、

TLS1.2にチェックが入っていない場合、チェックを入れて下さい。

TLS1.2 設定の確認・実施方法は以下の通りです。

- (1) コントロールパネルから「インターネットオプション」を開く ※
- (2) 「TLS1.2 の使用」にチェックを入れ、適用をクリックする

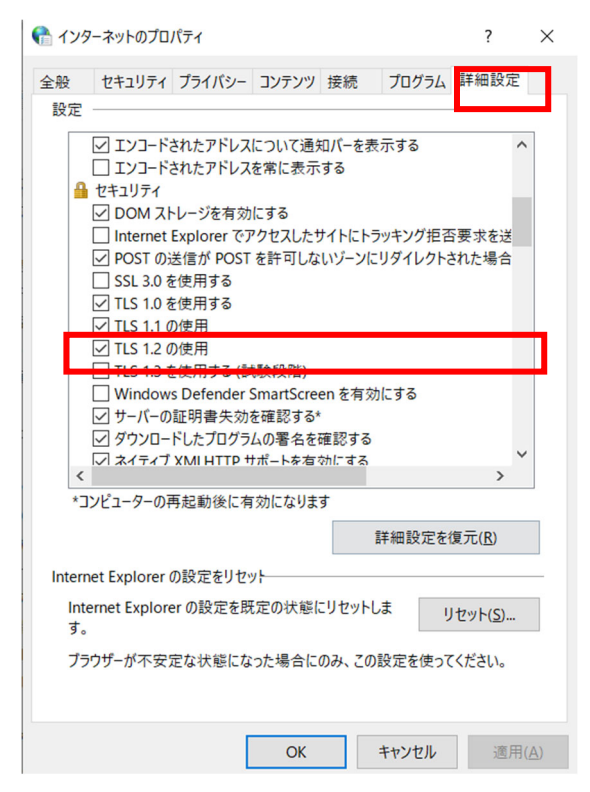

※「インターネットオプション」の開き方は

3. インターネットオプションの開き方 をご参照ください。

- 3. インターネットオプションの開き方
  - (1) Windows8.1/Windows8の場合
    - ① コントロールパネルを開く

画面左下のスタートボタンを右クリックし、表示されたメニューから「コントロールパネル (P)」を選択します。

|   | プログラムと機能(F)           |  |
|---|-----------------------|--|
|   | 電源オプション(O)            |  |
| , | イベント ビューアー(V)         |  |
|   | システム(Y)               |  |
|   | デバイス マネージャー(M)        |  |
|   | ネットワーク接続(W)           |  |
|   | ディスクの管理(K)            |  |
|   | コンピューターの管理(G)         |  |
|   | コマンド プロンプト(C)         |  |
|   | コマンド プロンプト (管理者)(A)   |  |
|   | タスク マネージャー(T)         |  |
| N | コントロール パネル(P)         |  |
|   | エクスプローラー(E)           |  |
|   | 検索(S)                 |  |
|   | ファイル名を指定して実行(R)       |  |
|   | シャットダウンまたはサインアウト(U) ・ |  |
|   | デスクトップ(D)             |  |
|   |                       |  |

②「ネットワークとインターネット」を選択します

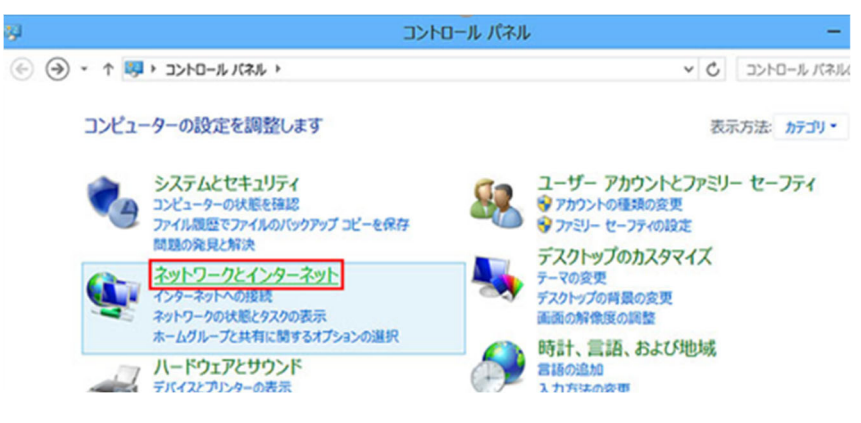

③「インターネットのオプション」を選択します

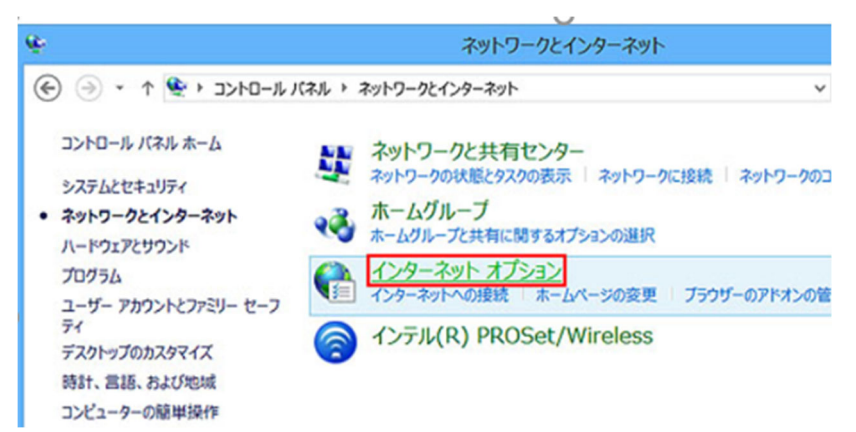

- (2) Windows10 の場合
  - ① コントロールパネルを開く

タスクバーの検索ボックスに「コントロールパネル」と入力します

② インターネットオプションを開く

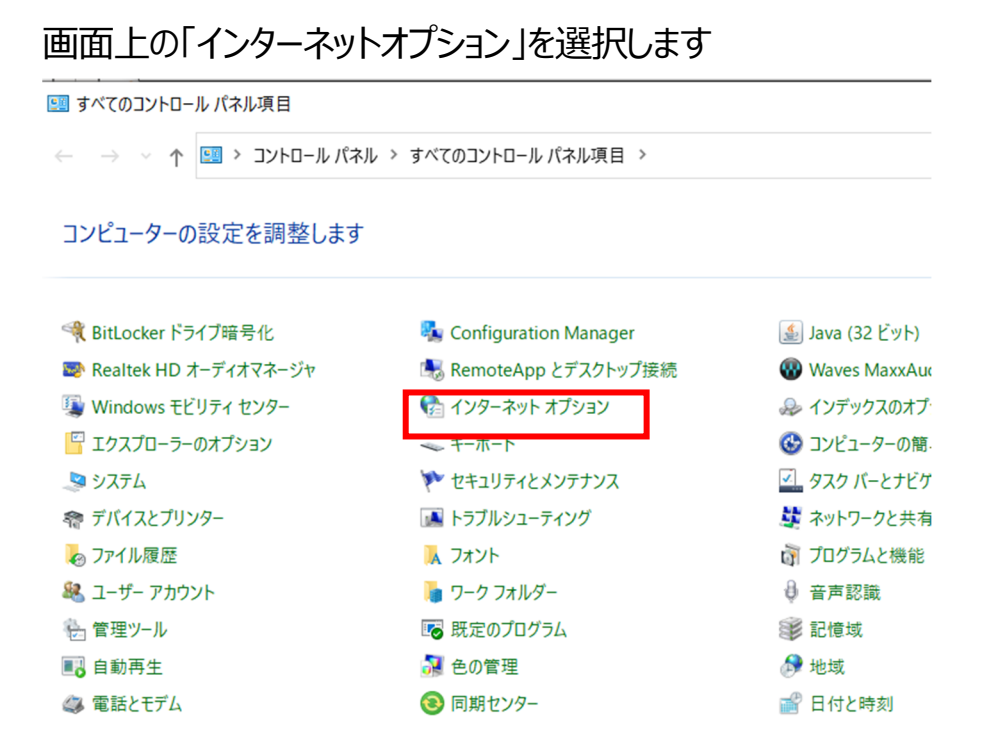